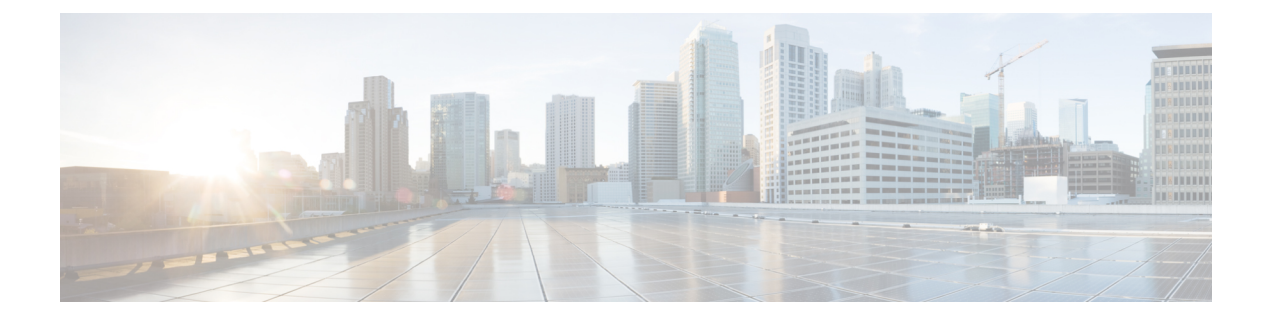

# 配置 Webex 会议。

- •为内部部署配置会议,第1页
- 使用 Webex Meetings 服务器配置本地会议,第1页
- 验证 Webex Meetings 服务器,第1页
- 在 Cisco Unified Communications Manager 上添加 Webex Meetings 服务器,第2页

## 为内部部署配置会议

当您实施 Cisco Jabber 的内部部署时,您可以在本地使用 Webex Meetings 服务器或在云端的 Webex Meetings 中心配置会议。

## 使用 Webex Meetings 服务器配置本地会议

过程

|             | 命令或操作                                                              | 目的 |
|-------------|--------------------------------------------------------------------|----|
| 步骤1         | 验证 Webex Meetings 服务器,第1页.                                         |    |
| 步骤 <b>2</b> | 在 Cisco Unified Communications Manager 上添加 Webex Meetings 服务器,第2页. |    |

## 验证 Webex Meetings 服务器

要验证 Webex Meetings 服务器,请完成以下选项之一:

• 使用 Webex Meetings 服务器配置单点登录 (SSO) 以与 SSO 环境集成。在这种情况下,您无需指定用户通过 Webex Meetings 服务器验证身份的凭证

- 在 Cisco Unified Communications Manager 上设置凭证源。如果用户的 Webex Meetings 服务器凭证与其 Cisco Unified Communications Manager IM and Presence Service 或 Cisco Unity Connection 凭证匹配,则您可以设置凭 证源。然后,客户端将通过用户的凭证源自动向 Webex Meetings 服务器验证身份。
- 指导用户在客户端中手动输入凭证。

#### 下一步做什么

在 Cisco Unified Communications Manager 上添加 Webex Meetings 服务器,第2页

## 在 Cisco Unified Communications Manager 上添加 Webex Meetings 服务器

要在 Cisco Unified Communications Manager 上配置会议,必须先添加 Webex Meetings 服务器。

#### 开始之前

通过 Webex Meetings 服务器验证身份

- 步骤1 打开 Cisco Unified CM 管理 界面,选择用户管理>用户设置>UC 服务。 查找并列出 UC 服务窗口将会打开。
- 步骤2选择新增。
- 步骤3 在添加 UC 服务部分,从 UC 服务类型下拉列表中选择会议,然后选择下一步。
- 步骤4 完成以下字段:
  - •产品类型 选择Webex (会议)。
  - •名称一输入配置名称。当您将服务添加到配置文件时,会显示您指定的名称。确保您指定的名称是唯一的、 有意义且易于识别。
  - 主机名/IP 地址 输入 Webex Meetings 服务器的站点 URL。此 URL 区分大小写,必须与在 Webex Meetings 服务器中为站点 URL 配置的大小写相匹配。
  - •端口 使用默认值。
  - 协议 选择 HTTPS。
- 步骤5 要将 Webex 用作单点登录 (SSO) 标识提供者,则选中将 Web 会议服务器用作 SSO 标识提供者。

注释 此字段仅在您从产品类型下拉列表中选择Webex (会议)时可用。

步骤6选择保存。

下一步做什么

将 Webex Meetings 服务器添加到服务配置文件,第3页

### 将 Webex Meetings 服务器添加到服务配置文件

在添加 Webex Meetings 服务器并将其添加到服务配置文件后,客户端可以访问会议功能。

#### 开始之前

创建服务配置文件。

在 Cisco Unified Communications Manager 上添加 Webex Meetings 服务器,第2页

步骤1 打开 Cisco Unified CM 管理 界面,选择用户管理>用户设置>服务配置文件

- 步骤2 查找并选择您的服务配置文件。
- 步骤3 在会议配置文件部分中,从一级、二级和三级下拉列表中,选择最多三个 Webex Meetings 服务器实例。
- 步骤4 从服务器证书验证下拉列表中选择适当的值。
- 步骤5 从 Web 会议服务的凭证源下拉列表中选择以下选项之一:
  - 未设置 如果用户没有与其 Webex Meetings 服务器凭证匹配的凭证源,或者您在会议站点使用 SSO,请选择此选项。
  - Unified CM IM and Presence 如果用户的 Cisco Unified Communications Manager IM and Presence Service 凭 证与其 Webex Meetings 服务器凭证,请选择此选项。
  - •语音邮件 如果用户的 Cisco Unity Connection 凭证与其 Webex Meetings 服务器凭证匹配,请选择此选项。
  - **注释** 您无法将您在 Cisco Unified Communications Manager 中指定的凭证与您在 Webex Meetings 服务器中指定的 凭证同步。例如,如果指定用户的即时消息和在线状态服务凭证与他们的 Webex Meetings 服务器凭证同 步,则该用户的即时消息和在线状态服务凭证将发生变化。您必须更新用户的 Webex Meetings 服务凭证以 匹配该更改。

步骤6选择保存。

当地语言翻译版本说明

思科可能会在某些地方提供本内容的当地语言翻译版本。请注意,翻译版本仅供参考,如有任何不 一致之处,以本内容的英文版本为准。